# **RMS Quick Reference (Resident)** Resident Sick Day Submissions

Residents are required to enter sick days in the <u>Resident Management System (RMS)</u> to inform their program office of their absence. They must also inform their rotation supervisor or supervising staff when they are sick.

For more information on sick days, please refer to <u>Article 10</u> of the Collective Agreement and <u>UBC PGME Leave of</u> <u>Absence Policy 011</u>.

Please Note: Safari is NOT fully supported by RMS. Please use another browser such as Google Chrome or Firefox to submit your sick day.

### Submit Resident Sick Day

- Please log in to <u>RMS.</u>
- Home Page → Click on Tracking Inbox and the arrow to the left of your name to access your Resident Profile.

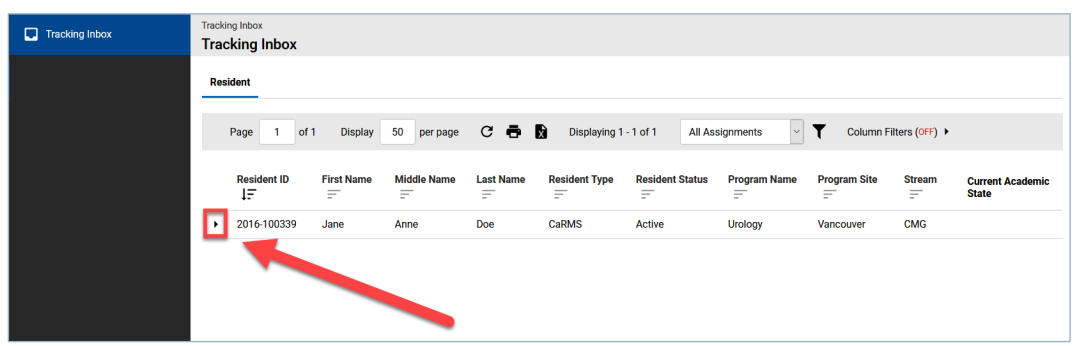

 $\blacktriangleright$  Resident Profile  $\rightarrow$  Click on Resident Sick Day tab to open the Resident Sick Day Listing.

| Tracking Inbox | Tracking Inbox / Resident (2016-100339)<br>Resident |                                                     |                                                    |
|----------------|-----------------------------------------------------|-----------------------------------------------------|----------------------------------------------------|
|                | Name: Doe, Jane Anne<br>Current Academic State: Ful | Current Program: Urology - Vancouver -<br>I Time    | CMG Current Program Year: PGY-4                    |
|                | Resident Contact Information                        | Medical School Information Programs Academic Record | Registration Stat Holiday Worked Resident Sick Day |
|                | Profile Validation Part 1 - Basic R                 | esident Information                                 |                                                    |
|                | Please review the following information             | and make any necessary updates.                     |                                                    |
|                | Basic Resident Info                                 |                                                     |                                                    |
|                | Legal First Name *                                  | Jane                                                |                                                    |
|                | Middle Name(s)                                      | Anne                                                |                                                    |
|                | Surname *                                           | Doe                                                 |                                                    |
|                | Preferred/Chosen First Name                         |                                                     |                                                    |
|                | Date of Birth                                       | 12/25/1988                                          |                                                    |
|                | Gender                                              | Female                                              |                                                    |

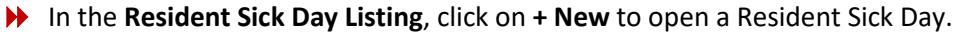

| Tracking Inbox | Tracking Inbox / Resident (2016-100339) / Resident Sick Day Listing Resident Sick Day Listing |                      |                            |          |                 |              |                     |                   |
|----------------|-----------------------------------------------------------------------------------------------|----------------------|----------------------------|----------|-----------------|--------------|---------------------|-------------------|
| •              | Resident                                                                                      | Contact Information  | Medical School Information | Programs | Academic Record | Registration | Stat Holiday Worked | Resident Sick Day |
|                | +New                                                                                          | Column Filters (OFF) |                            |          |                 |              |                     |                   |
|                | No records                                                                                    | found.               |                            |          |                 |              |                     |                   |
|                |                                                                                               |                      |                            |          |                 |              |                     |                   |
|                |                                                                                               |                      |                            |          |                 |              |                     |                   |

Complete the **Resident Sick Day** form.

| Tracking Inbox / Resident (2016-100339) / Resident Sick Day Listing / Resident Sick Day                                                                                                    |                                               |
|----------------------------------------------------------------------------------------------------|-----------------------------------------------|
| Resident Sick Day                                                                                                    |                                               |
| Name: Doe, Jane Anne     Current Program: Urology     Current Academic State: Full Time                                                                                                    | - Vancouver - CMG Current Program Year: PGY-4 |
| Resident Sick Day Resident Sick Day Log                                                                                                    |                                               |
| Workflow Overview Enter your sick days here to inform your Program Office of your absence. You must also inform your rotation superviser or supervising staff that you are sick. If you are alok for longer than 5 consecutive days, you must context your PD to discuss your abuation and Dissidings:                                                                                                    | f may need to request a medical leave.        |
| <ol> <li>Select date(s) of illness.</li> <li>Deselect any non-working days from your date range if applicable.</li> </ol>                                                                                                    |                                               |
| Status Open (Sick Day)                                                                                                    |                                               |
| Sick Day Start * 01/02/2020 🛱 (mmidd/yyyy)                                                                                                    |                                               |
| Sick Day End                                                                                                    |                                               |
| Sick Days Used 1 Sick Days Used 1 Sick Days Used 0 Sick Days Used 0 Sick D |                                               |
| January 2 2020                                                                                                    |                                               |
| S M T W T F S                                                                                                    |                                               |
|                                                                                                    |                                               |
| 12 13 14 15 16 17 18                                                                                                    |                                               |
| 19         20         21         22         23         24         25           26         27         28         29         30         31                                                                                                    |                                               |
|                                                                                                    |                                               |
| Comments                                                                                                    | 5                                             |
| Workflow Actions                                                                                                    | ·                                             |
| Next steps evailable for this request                                                                                                    |                                               |
| Action To Take                                                                                                    | 6                                             |
| System Information                                                                                                    |                                               |
| Save                                                                                                    |                                               |
|                                                                                                    |                                               |
| »»                                                                                                    |                                               |

1

### Enter Sick Day Start Date

Enter **Sick Day End Date** (not required for initial submission – you should only leave this field blank if you are unsure of your return to work date)

**Please note:** If you are sick for longer than 5 consecutive days, you must contact your Program Director to discuss your situation and you may need to request a medical leave.

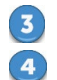

**Sick Days Used** will automatically adjust based on the sick days selected.

Working Schedule Calendar: deselect non-working days (if applicable), dates in **are sick days**.

5

6

7

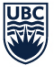

**Comments:** enter comments for your program office (if applicable).

Workflow Actions: leave blank.

Click Save when done.

- >> The Workflow Overview at the top of the page should indicate Open (Sick Day).
- Once you enter a sick day, your Program Administrator will receive an email notification to advise them. Once they have reviewed it, they will then complete the submission.

**Please note:** You will be unable to enter another sick day if one already exists and is in **Open** status.

## **Find Submitted Resident Sick Days**

- Please log in to <u>RMS.</u>
- Home Page → Click on Tracking Inbox and the arrow to the left of your name to access your Resident Profile.

| Tracking Inbox | Tracking Inbox<br>Tracking Inbox |                  |                        |                              |                   |                              |
|----------------|----------------------------------|------------------|------------------------|------------------------------|-------------------|------------------------------|
|                | Resident                         |                  |                        |                              |                   |                              |
|                | Page 1 of 1 Display              | 50 per page C    | 🕫 🖶 🛛 Displaying 1 - 1 | 1 of 1 All Assignments       | Column Filters (C | DFF) •                       |
|                | Resident ID First Name           | Middle Name Last | st Name Resident Type  | Resident Status Program Name | Program Site Stre | am Current Academic<br>State |
|                | ▶ 2016-100339 Jane               | Anne Doe         | e CaRMS                | Active Urology               | Vancouver CMC     | 3                            |
|                |                                  |                  |                        |                              |                   |                              |
|                |                                  |                  |                        |                              |                   |                              |
|                |                                  |                  |                        |                              |                   |                              |

 $\blacktriangleright$  Resident Profile  $\rightarrow$  Click on **Resident Sick Day** tab to open the **Resident Sick Day Listing**.

| Tracking Inbox | Tracking Inbox / Resident (2016-100339) Resident   |                               |                                  |              |                         |                   |
|----------------|----------------------------------------------------|-------------------------------|----------------------------------|--------------|-------------------------|-------------------|
|                | Name: Doe, Jane Anne<br>Current Academic State: Fu | <b>Curre</b><br>Ill Time      | ent Program: Urology - Vancouver | - CMG Cu     | irrent Program Year: PG |                   |
|                | Resident Contact Information                       | Medical School Information    | Programs Academic Record         | Registration | Stat Holiday Worked     | Resident Sick Day |
|                | Profile Validation Part 1 - Basic R                | Resident Information          | ₽<br>₽                           |              |                         |                   |
|                | Please review the following information            | n and make any necessary upda | ates.                            |              |                         |                   |
|                | Basic Resident Info                                |                               |                                  | -            |                         |                   |
|                | Legal First Name *                                 | Jane                          |                                  |              |                         |                   |
|                | Middle Name(s)                                     | Anne                          |                                  |              |                         |                   |
|                | Surname *                                          | Doe                           |                                  |              |                         |                   |
|                | Preferred/Chosen First Name                        |                               |                                  |              |                         |                   |
|                | Date of Birth                                      | 12/25/1988                    |                                  |              |                         |                   |
|                | Gender                                             | Female                        | ~                                | 1            |                         |                   |

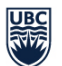

The Resident Sick Day Listing displays sick days submitted in RMS including their latest status (e.g. Open, Completed, Cancelled).

| Tracking Inbox / Resident (2016-1003<br>Resident Sick Day Listing | 35 ) / Resident Sick Day L | isting           |                 |                      |                              |              | Assignment: Resident |
|-------------------------------------------------------------------|----------------------------|------------------|-----------------|----------------------|------------------------------|--------------|----------------------|
| Resident Contact Information                                      | Medical School Info        | rmation Programs | Academic Record | Registration Stat Ho | liday Worked Resident Sick D | ay           |                      |
| +New ➡Print 🕅 CSV                                                 | Column Filters (OFF)       | •                |                 |                      |                              |              |                      |
| Status † <u>–</u>                                                 | Start Date 📃               | End Date 📃       | Comments        | Created By           | Created Date                 | Updated By 📃 | Updated Date         |
| Cancelled (Sick Day)                                              | 02/02/2020                 | 02/11/2020       |                 | tetk06               | 02/13/2020 07:24 PM          | tetk06       | 02/14/2020 04:02 PM  |
| Completed (Sick Day)                                              | 01/02/2020                 | 01/08/2020       |                 | tetk06               | 02/14/2020 04:03 PM          | dcaedo2      | 02/21/2020 03:53 PM  |
| <ul> <li>Open (Sick Day)</li> </ul>                               | 02/14/2020                 |                  |                 | tetk06               | 02/21/2020 04:08 PM          |              |                      |
|                                                                   |                            |                  |                 |                      |                              |              |                      |

#### Update/Cancel Submitted Resident Sick Day

**Please note:** You can only update/cancel a sick day that is in **Open** status. Please contact your program if the status is **Completed.** 

- Select the Sick Day in **Open** status to update/cancel from the **Resident Sick Day Listing**.
- > The selected **Resident Sick Day** will open.

| Tracking Inbox / Resident (2016-100338)     Resident Sick Day                                                                                                    | / Resident Sick Day Listing / Resident Sick Day                                                                                                    |
|----------------------------------------------------------------------------------------------------|----------------------------------------------------------------------------------------------------|
| Name: Doe, Jane Arne<br>Current Academic State:                                                                                                    | Current Program: Unitogy - Vancouver - CMG Current Program Year: POY-4 Full Time                                                                                                    |
| Resident Sick Day                                                                                                    |                                                                                                    |
| Workflow Overview<br>Enter your sick days have to inform yo<br>You mask also inform your rotation<br>if you are such for hanger than 5 cores<br><u>Desctores</u><br>1. Select databoly of Breas.<br>2. Deselect any non-working days fro                                                                                                    | va Tragens Califa da Para desente.<br>In segurarse na associadada (ME Mar para na 160.<br>Mar da da ya man a Califa da Taba da na ya shadina and may mant la mgand e anakad hase.<br>m yara da na naga e dapatan. |
| Status                                                                                                    | Open (Sick Day)                                                                                                    |
| Sick Day Start *                                                                                                    | 02/14/2020 🗋 (mmiddlyyyy)                                                                                                    |
| Sick Day End                                                                                                    | 🖬 (mm/dd/yyyy)                                                                                                    |
| Sick Days Used                                                                                                    | 1                                                                                                    |
| * Select sick days based on working                                                                                                    | schedue                                                                                                    |
| February H 2000           8         8         8         8         8         9         9           2         5         4         5         1         9           3         10         10         10         10         10           4         10         10         10         10         10           2         2         24         10         10         10         10           20         24         10         10         10         10         10         10           20         24         10         10         27         10         10 |                                                                                                    |
| Workflow Actions<br>Next steps available for this request<br>Action To Take                                                                                                    | Corect                                                                                                    |
| <ul> <li>System information</li> </ul>                                                                                                    |                                                                                                    |
| Save                                                                                                    |                                                                                                    |
| 300                                                                                                    |                                                                                                    |

- **To Update:** Make the change on the open form and click **Save** (status remains in **Open (Sick Day)**)
- ▶ **To Cancel:** Workflow Actions → Select Cancel and click **Save** (status changes to **Cancelled (Sick Day)**).